به نام خدا

## دستورالعمل مسابقه UGPC

- مسابقه UGPC به شکل حضوری در دانشکده علوم ریاضی دانشگاه
  گیلان برگزار می شود.
  - بازه ثبت نام چه زمانی است؟
    ثبت نام از ۱۸ آبان شروع و تا ۲۳ آبان ادامه دارد.
  - روز برگزاری مسابقه ۲۵ آبان ماه از ساعت ۱۰ تا ۱۳ میباشد.
- زبانهای مجاز برای پاسخدهی به سوالات (C, C++, Java, Python)
  میباشند.
  - محل برگزاری مسابقه کوئرا است.
  - هر تیم دقیقا متشکل از سه نفر است.

تعداد لپ تاپ های قابل استفاده برای هر تیم حداکثر ۲ دستگاه میباشد.

هرگونه کمک گرفتن مخصوصا از هوش مصنوعی ممنوع!

- ظرفیت مسابقه چند نفره است؟
  ظرفیت مسابقه ۵۰ تیم است.
- آیا دانشجویان میتوانند در این مسابقه شرکت کنند؟
  خیر. این مسابقه مختص دانش آموزان است.
- برای اطلاعات بیشتر با آیدی lamrealsaeed@ در ارتباط باشید.

مراحل شرکت در مسابقه در کوئرا:

وارد سایت quera.ir شوید.
 در این سایت ثبتنام کنید. (در صورتی که به صورت گروهی در مسابقه شرکت میکنید، همهی اعضای گروه باید در سایت Quera

## نحوه ثبت نام سرگروه با انتخاب عکس پروفایل در سمت چپ، بالای سایت، و انتخاب نام خود وارد قسمت (اطلاعات کاربری) شوید.

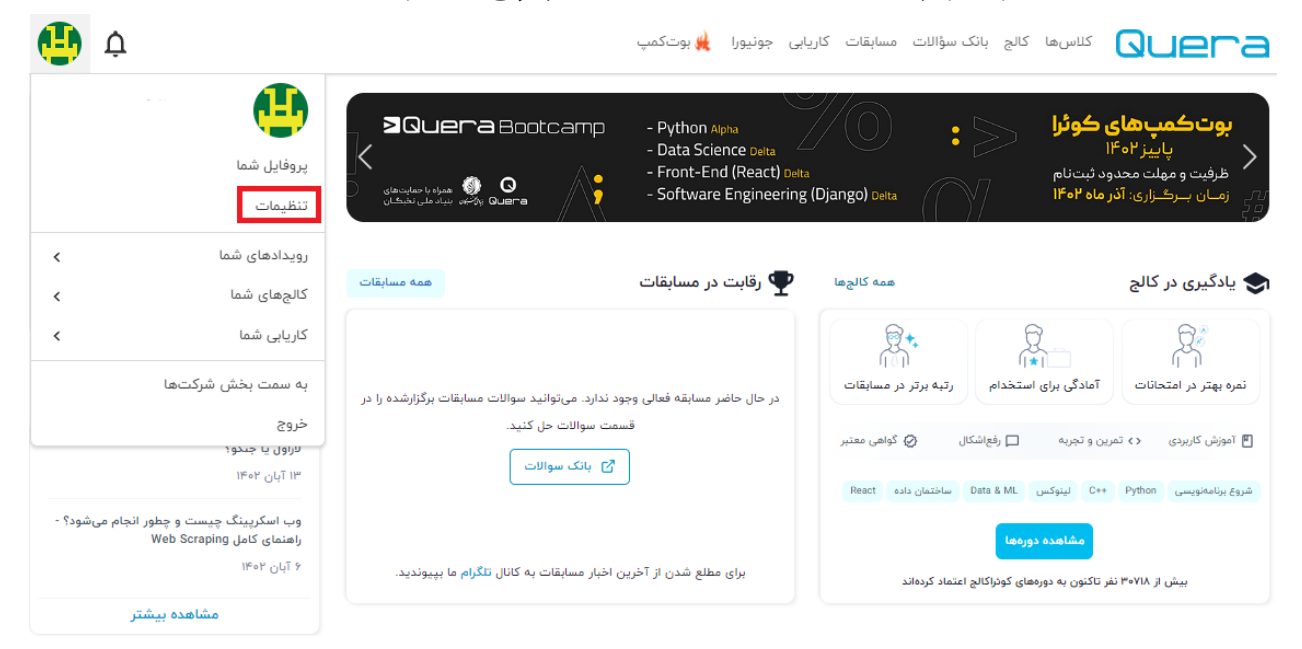

از سمت راست تیم ها را انتخاب کنید.

| نظيمات حساب كاربرى |
|--------------------|
| مشخصات فردى        |
| حساب کاربری        |
| ايميل              |
| حسابهای متصل       |
| خدمات پرداخت       |
| تيمها              |
| نشستها             |
| SSH                |
|                    |

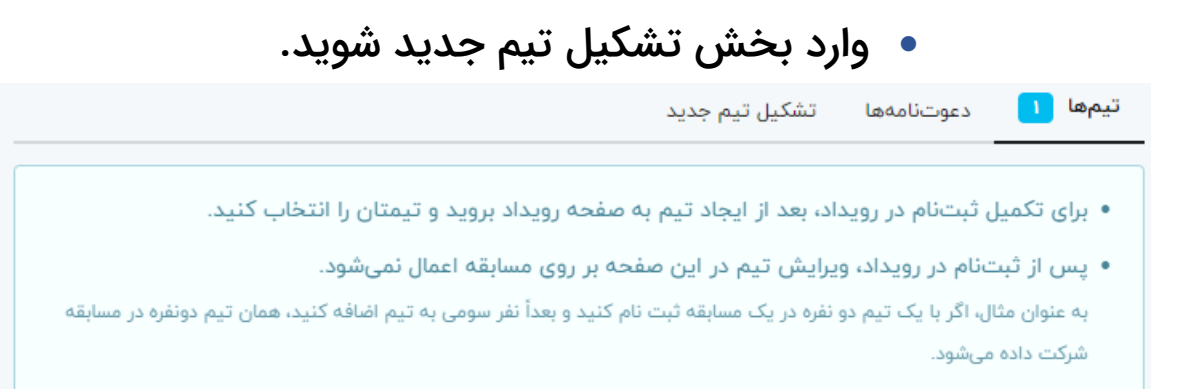

- حال اطلاعات تیم خود را که شامل نام تیم و ایمیل همتیمیهایتان
  - دکمهی اضافه کردن را انتخاب کنید.
  - نحوه ثبت نام دیگر اعضای تیم غیر از سرگروه
- پس از اینکه سرگروه شما را به گروه اضافه کرد مراحل زیر را طی کنید.
- با انتخاب عکس پروفایل در سمت چپ، بالای سایت، و انتخاب نام
  خود وارد قسمت (اطلاعات کاربری) شوید.

| ф<br>Ф                                                              | , بوتکمپ                                                             | مسابقات کاریابی جونیورا 🙀                                                        | كلاسها كالج بانک سؤالات ا                                | Quera                                                                                            |  |  |
|---------------------------------------------------------------------|----------------------------------------------------------------------|----------------------------------------------------------------------------------|----------------------------------------------------------|--------------------------------------------------------------------------------------------------|--|--|
| پروفایل شما<br>تنظیمات                                              | SQuera Bootcamp - Pytho<br>- Data :<br>- Front<br>- Softw<br>- Softw | n Alpha<br>Science Delta<br>-End (React) Delta<br>are Engineering (Django) Delta | ی کوئرا<br>دد ثبت نام<br>ماه ۱۴۰۲                        | <b>بوت کمپ های</b><br>پاییز ۴۰ <sup>۹</sup><br>هرفیت و مهلت محدر<br>می زمان بیرکنزاری: آذر<br>می |  |  |
| رویدادهای شما                                                       | مسابقات                                                              | همه کالجها 🛡 رقابت در ه                                                          |                                                          | ادگىرى در كالح                                                                                   |  |  |
| کالجھای شما                                                         |                                                                      | J J J J                                                                          |                                                          |                                                                                                  |  |  |
| کاریابی شما                                                         |                                                                      | La la la la la la la la la la la la la la                                        | <b>\$</b>                                                | <u></u>                                                                                          |  |  |
| به سمت بخش شرکتها                                                   | ابقه فعالی وجود ندارد. میتوانید سوالات مسابقات برگزارشده را در       | ر مسابقات در حال حاضر مس                                                         | آمادگی برای استخدام                                      | ار ۱۰<br>نمره بهتر در امتحانات                                                                   |  |  |
| خروج                                                                | قسمت سوالات حل كنيد.                                                 | in ald                                                                           |                                                          |                                                                                                  |  |  |
| لاراول یا جندو؛                                                     | 77 بانک سوالات                                                       | دواهی معنیز                                                                      | 🖻 امورس کاربردی 🔿 تمرین و تجربه 🛄 رفع سکال 🕐 دواهی معتبر |                                                                                                  |  |  |
| ۱۳ آبان ۹۶ ۱۳                                                       |                                                                      | React #                                                                          | ++C ليتوكس Data & ML ساختمان داده                        | شروع برنامەنويسى Python                                                                          |  |  |
| وب اسکرپینگ چیست و چطور انجام میشود؟ -<br>راهنمای کامل Web Scraping |                                                                      |                                                                                  | مشاهده دورهها                                            |                                                                                                  |  |  |
| ۶ آبان ۲۰۴۱                                                         | شدن از آخرین اخبار مسابقات به کانال <mark>تلگرام</mark> ما بپیوندید. | برای مطلع                                                                        | ر تاکنون به دورههای کوئراکالچ اعتماد کردهاند             | بیش از ۳۰۷۱۸ نف                                                                                  |  |  |
| مشاهده بنشتر                                                        |                                                                      |                                                                                  |                                                          |                                                                                                  |  |  |

| ا انتخاب کنید. | تیم ها ر | راست | سمت | از | • |
|----------------|----------|------|-----|----|---|
|----------------|----------|------|-----|----|---|

|                               | تنظيمات حساب كاربرى                               | i                      |  |  |  |  |
|-------------------------------|---------------------------------------------------|------------------------|--|--|--|--|
|                               | مشخصات فردى                                       |                        |  |  |  |  |
|                               | حساب کاربری                                       |                        |  |  |  |  |
|                               | ايميل                                             |                        |  |  |  |  |
|                               | حسابهای متصل                                      |                        |  |  |  |  |
|                               | خدمات پرداخت                                      |                        |  |  |  |  |
|                               | تيمها                                             |                        |  |  |  |  |
|                               | نشستها                                            |                        |  |  |  |  |
|                               | SSH                                               |                        |  |  |  |  |
| بېدېرېد.                      | تیم از سوی سرگروه را                              | • دعوت به              |  |  |  |  |
| • شما عضہ تیم شدہاید.         |                                                   |                        |  |  |  |  |
| اعضای تیم دعوت را             | انحام دهید که همهی                                | • ادامهی روند را زمانی |  |  |  |  |
|                               | نې مې وغير کې مېدې دان<br>مې مې د مې د ده شده دان | فريدني                 |  |  |  |  |
| میں شدہ و دکومی               | مه و سادةات در سادت                               |                        |  |  |  |  |
| وارد شده و دیمهی              | القلم مسابقات در سایت                             |                        |  |  |  |  |
| حاب مىنىد.                    | سابقەي مۈرد نظر را الد                            | عصویت در مد            |  |  |  |  |
|                               |                                                   | عضویت در مسابقه        |  |  |  |  |
| <b>نمایید</b><br>نام خانوادگی | برای ورود به مسابقه اطلاعات را وارد<br>نام        | پذيرفتن قوانين         |  |  |  |  |
|                               |                                                   | ciellel dasti 🎦        |  |  |  |  |
| شهر                           | استان                                             |                        |  |  |  |  |
| رشت                           | حیلان<br>موسسهآموزشی                              | + 🚨 عضویت در مسابقه    |  |  |  |  |
|                               |                                                   |                        |  |  |  |  |
|                               | دانشکدہ علوم ریاضی گیلان                          |                        |  |  |  |  |
|                               | دانشکدہ علوم ریاضی گیلان                          |                        |  |  |  |  |

- اطلاعات مورد نیاز مسابقه را وارد کرده و دکمهی تکمیل اطلاعات شخصی را انتخاب کنید.
- تیمی که با آن میخواهید در مسابقه شرکت کنید را انتخاب کنید.
  دکمهی اضافه شدن به مسابقه را انتخاب کنید.
- گروه شما به مسابقه اضافه شدهاست و برای ورود به مسابقه تا زمان شروع مسابقه صبر کنید.
  - ۳ شرکت در مسابقهی مورد نظر در سایت quera.ir
  - زمانی که مسابقه شروع شد وارد سایت quera.ir شده و وارد صفحهی مسابقات شوید.

وارد مسابقهی مورد نظر شوید.

- سوالات مسابقه را در سمت چپ صفحه میبینید. با انتخاب هر سوال،
  میتوانید کد مربوط سوال را در پایین صفحه ارسال کنید.
  - سپس نتیجهی داوری و نمرهی کد ارسالیتان را در صفحهی همه
    ارسالها میتوانید ببینید.
- در صورتی که کد شما نمرهی کامل را نگرفت، میتوانید با تصحیح
  کدتان دوباره کد صحیح را ارسال کنید تا نمرهی کامل از سوال بگیرید.